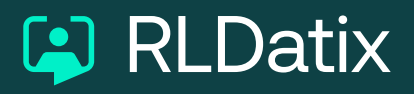

## Medics Job Planning Quick Tips

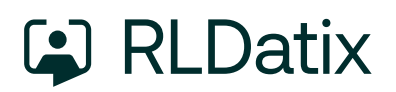

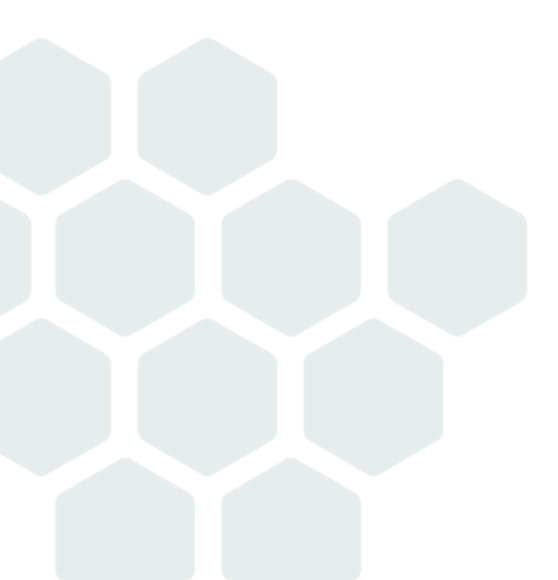

#### Be alerted of any updates and actions

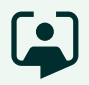

Select 'Preferences' under the person icon in 'My Job Plan' to turn notification preferences ON/OFF.

Be alerted when your job plan is updated, or any sign off requests are made.

| I would like to receive the following types of alerts:         |                                                                                                    |                  |
|----------------------------------------------------------------|----------------------------------------------------------------------------------------------------|------------------|
| Sent sign off requests                                         |                                                                                                    |                  |
| Clinician alerts:                                              |                                                                                                    |                  |
| when a manager sends a request to sign off a job plan          |                                                                                                    |                  |
| when a manager cancels a sign off request                      |                                                                                                    |                  |
| Accepted sign off requests                                     |                                                                                                    |                  |
| Clinician alerts:                                              |                                                                                                    |                  |
| when a manager accepts a first sign off request                |                                                                                                    |                  |
| when a manager accepts a second sign off request               |                                                                                                    |                  |
| when a manager accepts a third sign off request                |                                                                                                    |                  |
|                                                                | ?                                                                                                    |                  |
| Rejected sign off requests                                     | ()                                                                                                    |                  |
| Rejected sign off requests Clisical state Clisical State State | Nadeem Adam                                                                                                    | Use              |
| Rejected sign off requests Clipse plaster Close Save           | Nadeem Adam     My details                                                                                                    | Use              |
| Rejected sign off requests Principles starter Close Save       | Nadeem Adam  My details  The Preferences                                                                                                    | Use              |
| Rejected sign off requests Close Save                          | Nadeem Adam       ● My details       □+ Preferences       ● Loss out                                                                                                    | Ux               |
| Rejected sign off requests Close Save                          | Nadeem Adam       ▲     My details       ➡     Preferences       ☆     Log out                                                                                                    | Ux               |
| Rejected sign off requests Close Save                          | Nadeem Adam       My details       Image: Straight of the straight of the straigh | 2                |
| Rejected sign off requests Plialalae alasta: Close Save        | Nadeem Adam         ▲       My details         ➡       Preferences         ★       Log out         Allocate JobPlan - 1.11.2         Demand and Team plann                                                                                                    | 2<br>2<br>2<br>2 |
| Rejected sign off requests Pticulate starter Close Save        | Nadeem Adam         ▲       My details         ➡       Preferences         ☆       Log out         Allocate JobPlan - 1.11.2         Demand and Team plann                                                                                                    | 2<br>2<br>2<br>2 |

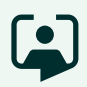

#### View sign off timeline

The 'Sign Off Timeline' shows an audit of sign off history, assigned sign off managers and organisation completion targets for the job plan round.

#### Add objectives and resources

Add personal objectives that can be linked in to service and organisational level objectives.

List any resources required to deliver your role.

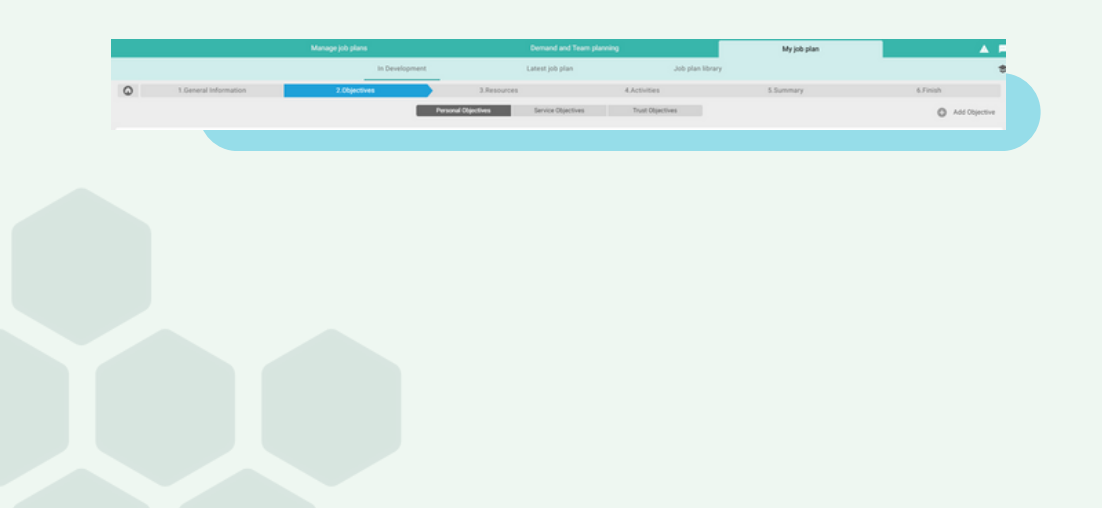

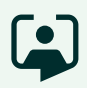

#### **General Information**

The 'General Information' section allows you to select Contract Version, Employment Type and Usual Place of Work.

You can also record if you intend to undertake private practice, if you have an alternative employer and attach any other supporting documents.

|                                                                                                    | in Organizati          | nand.                                                                                     | Latest job plan                                                                           | Joh sian library                                                                                                    |                                                                                                    |                                                                                 |                                                                                                    |
|----------------------------------------------------------------------------------------------------|------------------------|-------------------------------------------------------------------------------------------|-------------------------------------------------------------------------------------------|----------------------------------------------------------------------------------------------------|----------------------------------------------------------------------------------------------------|---------------------------------------------------------------------------------|----------------------------------------------------------------------------------------------------|
| 1.General Information                                                                                                    |                        | 2.Activities                                                                              |                                                                                           | 3.Summary                                                                                                    |                                                                                                    | 4.Fisish                                                                        |                                                                                                    |
| lan ben<br>19420225<br>Na Is Me delle flad yvar will start wenting an janz job jänr. The start date wil<br>yvar mensiger.                                                                                                    | Tave been determined   | Paul PA Value<br>11.7<br>The Paul PA field enables the<br>as a result of any rounding pol | ugh ST manager to capture the agreed PAs<br>ices that are applied following the job prant | that with the pand to a disctor<br>ing process                                                                                | Role Consultant<br>Department ITAUNALS ORTHOMADICS                                                                                      |                                                                                 |                                                                                                    |
| Employment                                                                                                    |                        |                                                                                           | Other                                                                                     |                                                                                                    |                                                                                                    |                                                                                 |                                                                                                    |
| Conservations<br>Der 2003 ⊕ 2003<br>Der Der servationset ander dar das kanne sparket att set.<br>Enderstander Beiter Beiter B | Alternative employer * | nullas ensues                                                                             | Duty of Care<br>Attack by select<br>manager(s) and<br>moments that i                      | pd<br>in the strengt disconnectations that they<br>in the strengt of the previous party<br>means any partner associates where | sports your can any common the format Advances<br>on generation of the advances of the sport formation of the<br>first of advancements. | d documents wit is a matter to your d<br>grane to the need. You should not upon | in the second second se |

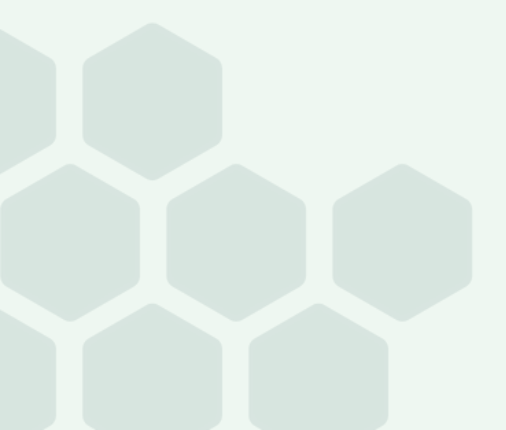

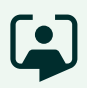

### Build job plans in a variety of ways

Recognise that not all job plans fit in to a straightforward timetable, the system allows you to add activity in a number of different ways.

- **Timetabled** Allows you to fix activity to a time, day and week in a cycle.
- **Annualised** Allows you to add activity to a day and time as a fixed number per year, rather than a week in a cycle.
- Hot Activity This is activity covered over 52 weeks that will potentially displace overlapping activity. This can be added on its own cycle as timetabled or annualised.
- **Flexible** This is not linked to any day / time but added as an amount of activity to be delivered over the year.
- On-call Allows you to capture on-call rotas.

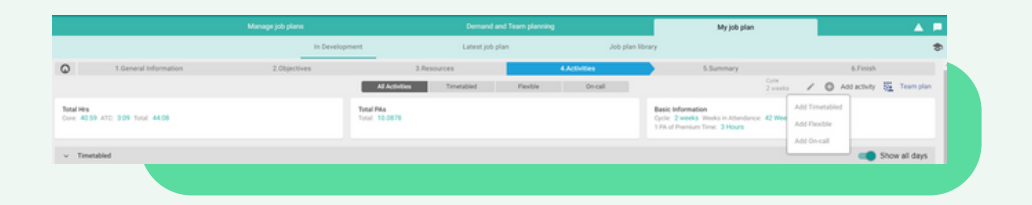

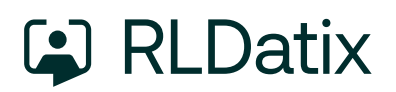

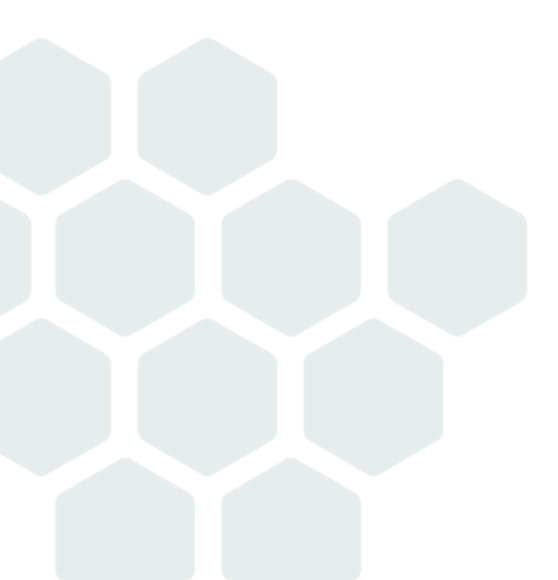

# Speak to us about job planning

Get in touch with us or scan the QR code for more information:

medics@rldatix.com www.rldatix.com

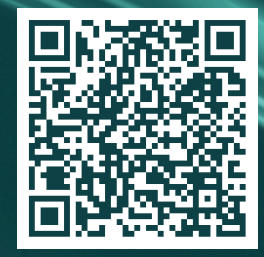